# 在RV34x系列路由器上配置时间设置

# 目标

RV34x系列路由器上的系统时钟为软件事件(如消息日志)提供网络同步时间戳服务。如果没有同步时间,设备之间日志文件的准确关联将难以维护。在路由器上配置时间设置非常重要 ,因为它有助于排除网络问题,例如系统日志服务,该服务使用时间戳显示每个日志条目和每 个日志条目。

系统时间可以手动配置或自动配置。当网络未连接到网络时间协议(NTP)服务器时,手动配置 会很有帮助。NTP用于将客户端或服务器时间与另一个服务器时间或参考时间源同步。

本文提供有关如何在RV34x系列路由器上配置时间设置的说明。

# 适用设备

• RV34x系列

# 软件版本

• 1.0.1.16

### 配置时间设置

步骤1.登录到路由器的基于Web的实用程序,然后选择System Configuration > Time。

| System Configuration                                |
|-----------------------------------------------------|
| Initial Setup Wizard                                |
| System                                              |
| Time                                                |
| Log                                                 |
| Email                                               |
| User Accounts                                       |
| User Groups                                         |
| IP Address Group                                    |
| SNMP                                                |
| Discovery-Bonjour                                   |
| LLDP                                                |
| Automatic Updates                                   |
| Service Management                                  |
| Schedule                                            |
| Automatic Updates<br>Service Management<br>Schedule |

步骤2.从时区下拉菜单中,选择网络所在的时区。

**注意:**在本例中,选择(GMT-6:00)美洲/哥斯达黎加。

| Current Date and Time | (GMT -06:00) America/Cambridge Bay |
|-----------------------|------------------------------------|
|                       | (GMT -06:00) America/Chihuahua     |
| Time Zone:            | ✓ (GMT -06:00) America/Costa Rica  |
| Cat Data and Terrar   | (GMT -06:00) America/Denver        |
| Set Date and Time:    | (GMT -06:00) America/Edmonton      |
| NTP Server            | (GMT -06:00) America/El Salvador   |
|                       | (GMT -06:00) America/Guatemala     |
| NTP Server 1:         | (GMT -06:00) America/Inuvik        |
|                       | (GMT -06:00) America/Managua       |
| NTP Server 2:         | (GMT -06:00) America/Mazatlan      |
|                       | 10117 00.001 1 10"                 |

步骤3.在Set Date and Time(设置日期和时间)区域,单击单选按钮确定系统如何获取系统 的时钟和时间设置。选项有:

• 自动 — 根据内部网络时间协议(NTP)自动设置日期和时间。 如果选择此选项,请继续<u>步骤4</u>。

• 手动 — 在"输入日期和时间"区域中手动输入日期和时间。如果选择此选项,请跳至<u>步骤7</u>。

**注意:**在本例中,选择了Auto。

Auto Manual Set Date and Time:

<u>第4步。</u>(可选)如果在第3步中选择Auto,请点击NTP服务器的单选按钮。选项有:

- •默认—通过公共NTP服务器获取日期和时间。如果选择此选项,请跳至<u>步骤11</u>。
- 用户定义 输入NTP服务器的IP地址。

**注意:**在本例中,选择"用户定义"。

Default User Defined NTP Server: 步骤5.(可选)在NTP Server 1字段中,输入NTP服务器地址。主机名可以由一个或多个标签 组成,这些标签最多由63个字母数字字符组成。如果主机名包含多个标签,则每个标签都以 句点分隔。 注意:在本例中,使用0.ciscosb.pool.ntp.org。 0.ciscosb.pool.ntp.org NTP Server 1:

步骤6.(可选)在NTP Server 2字段中,输入第二个NTP服务器地址作为故障转移。

注意:在本示例中,使用1.ciscosb.pool.ntp.org。

NTP Server 2:

1.ciscosb.pool.ntp.org

<u>第7步。(</u>可选)如果在第2步中选择了"手动",请单击日历图标打开日历。单击左箭头或右箭头 选择月份或通过月下拉菜单。

#### **注意:**在本例中,二月用作月。

| Enter Date and Time    | 09/02/2 | 2017 |     |      |     |     |     |   |
|------------------------|---------|------|-----|------|-----|-----|-----|---|
|                        | ◀       |      | Feb | \$ 2 | 017 |     | C   | Ð |
| Daylight Saving Time:  | Mon     | Tue  | Wed | Thu  | Fri | Sat | Sun |   |
| Davlight Saving Mode   | 30      | 31   | 01  | 02   | 03  | 04  | 05  |   |
| Daylight Saving Mode.  | 06      | 07   | 08  | 09   | 10  | 11  | 12  |   |
| From:                  | 12      | 14   | 15  | 16   | 17  | 10  | 10  | 0 |
| To:                    | 13      | 14   | 15  | 10   |     | 10  | 19  | 0 |
| From:                  | 20      | 21   | 22  | 23   | 24  | 25  | 26  |   |
| 110111                 | 27      | 28   | 01  | 02   | 03  | 04  | 05  | ľ |
| To:                    | 00      | 07   | 00  | 00   | 40  |     | 10  | ī |
| Daylight Saving Offset | 06      | 07   | 08  | 09   | 10  | 11  | 12  |   |

第8步。(可选)在"月"下拉菜单旁的"年"字段中输入年。

| Enter Date and Time    | 09/02/2 | 2017 |     |      |     |     |     |   |
|------------------------|---------|------|-----|------|-----|-----|-----|---|
|                        | 4       |      | Feb | \$ 2 | 017 | ]   |     | ۲ |
| Davlight Saving Time:  | Mon     | Tue  | Wed | Thu  | Fri | Sat | Sun |   |
|                        | 30      | 31   | 01  | 02   | 03  | 04  | 05  |   |
| Daylight Saving Mode:  | 06      | 07   | 08  | 09   | 10  | 11  | 12  |   |
| From:                  |         | 01   | 00  |      | 10  |     | 12  | o |
| To:                    | 13      | 14   | 15  | 16   | 17  | 18  | 19  |   |
| 10.                    | 20      | 21   | 22  | 23   | 24  | 25  | 26  |   |
| From:                  |         |      |     |      |     |     |     |   |
| To:                    | 27      | 28   | 01  | 02   | 03  | 04  | 05  |   |
| Daylight Saving Offset | 06      | 07   | 08  | 09   | 10  | 11  | 12  |   |

#### 步骤9.(可选)点击今天的日期。

| Enter Date and Time    | 09/02/2 | 2017 |     |      |     |     |     |   |
|------------------------|---------|------|-----|------|-----|-----|-----|---|
|                        | •       |      | Feb | \$ 2 | 017 |     |     |   |
| Daylight Saving Time:  | Mon     | Tue  | Wed | Thu  | Fri | Sat | Sun | Т |
| Daylight Saving Mode:  | 30      | 31   | 01  | 02   | 03  | 04  | 05  | н |
| From:                  | 06      | 07   | 08  | 09   | 10  | 11  | 12  | 0 |
| T                      | 13      | 14   | 15  | 16   | 17  | 18  | 19  |   |
| 10:                    | 20      | 21   | 22  | 23   | 24  | 25  | 26  |   |
| From:                  | 27      | 20   | 01  | 02   | 02  | 04  | 05  | ĥ |
| To:                    | 21      | 28   | 01  | 02   | 03  | 04  | 05  | T |
| Daylight Saving Offset | 06      | 07   | 08  | 09   | 10  | 11  | 12  |   |

第10步。(可选)在"日期"和"时间"字段下*方的下*拉菜单中,设置"小时"、"分钟"和"秒"。这是 军事形式。

**注意:**在本例中,使用10:40:22。

| Enter Date and Time    | 09/02/2017  | 20   |  |
|------------------------|-------------|------|--|
|                        |             | 21   |  |
|                        | 10 🛊 : 40 🛊 | √ 22 |  |
|                        |             | 23   |  |
| Daylight Saving Time:  |             | 24   |  |
| Davlight Saving Mode   |             | 25   |  |
| Dayingine Daving Mode. | by Date     | 00   |  |

#### 夏令时

<u>第11步。</u>(可选)如果您的国家/地区遵守夏时制(DST),请选中夏时制复选框。

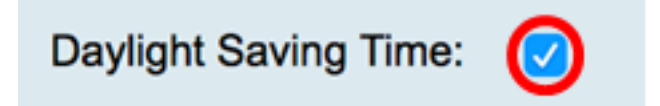

步骤12.(可选)通过单击单选按钮选择夏时制模式。

选项有:

- 按日期 选择此模式可根据年中的特定日期和时间指定DST的参数。
- Recurring 选择此模式,将DST设置为在不同月份的两天之间发生。

Daylight Saving Mode: By Date Recurring  $( \cdot )$ 

#### <u>按日期</u>

步骤13.如果在步骤12中选择了By Date,请在From区域,在各自的字段中设置月、日和时间 ,以设置DST应何时开始。

**注意:**在本示例中,DST将于3月2日<sup>凌晨</sup>2:00开始。

| From:           | Month 3  | Day    | 2     | Time 02 🛊 : 00 : | ] |
|-----------------|----------|--------|-------|------------------|---|
| 步骤14.在"目标"区域,在爷 | 各自的字段中设置 | 月、日和时间 | ョ,以设置 | DST应在何时结束。       |   |

**注意:**对于本示例,DST将于11月11日<sup>凌晨</sup>2:00结束。

| То: | Month | 11 | Day | 16 | Time | 02 🛊 ] : [ | 00 \$ |
|-----|-------|----|-----|----|------|------------|-------|
|     |       |    |     |    |      |            |       |

#### <u>周期性</u>

步骤15.如果在步骤12中选择了Recurring,请在*Month*字段中输入与您所在区域中DST开始的 年月对应的数字。 **注意:**在此字段中输入的数字不得大于在"收件人"字段中*输入的*数字。在本例中,3用于表示 March。

| From: | Month 3  | Week 1 | Day Sun \$ Time 02 \$: 00 \$ |
|-------|----------|--------|------------------------------|
| То:   | Month 11 | Week 1 | Day Sun \$ Time 02 \$: 00 \$ |

步骤16.在"周"字段中,输入要开始DST的月份的周。

**注意:**在本例中,1用于显示当月的第1周。

| From: Mor | th 3  | Week 1 | Day Sun 🛊 Time 02 🛊 : 00 🛊    |
|-----------|-------|--------|-------------------------------|
| To: Mor   | th 11 | Week 1 | Day Sun \$ Time 02 \$ : 00 \$ |

步骤17.从Day下拉菜单中,单击DST在您所在区域开始的星期几。

**注意:**在本例中,使用星期日。

| From: | Month 3  | ; | Week | 1 | Day | Sun | \$ Time | 02 🛊 : | 00 \$ |
|-------|----------|---|------|---|-----|-----|---------|--------|-------|
| То:   | Month 11 | 1 | Week | 1 | Day | Sun | \$ Time | 02 🛊 : | 00 \$ |

步骤18.在"时间"下拉列表中,使用向上或向下箭头选择DST在您的区域开始的时间。

注意:在本例中,使用2:00 AM。

| From: | Month | 3  | Week | 1 | Day | Sun | Time | 02 \$]:[ 0 | D \$         |
|-------|-------|----|------|---|-----|-----|------|------------|--------------|
| То:   | Month | 11 | Week | 1 | Day | Sun | Time | 02 🛊 : 0   | <b>0</b> ¢ 0 |

步骤19.在"至"区域,重复步骤15到步骤18中的步骤,指定DST将在您的区域结束的月份、周、日和时间。

注意:在本例中,DST设置为在星期日02:00AM于11月1周结束。

| From: | Month 3  | Wee | ek 1 | Day | Sun 🛊 | Time | 02 🛊 :    | 00 \$ |
|-------|----------|-----|------|-----|-------|------|-----------|-------|
| То:   | Month 11 | Wee | ek 1 | Day | Sun 🛊 | Time | 02 🛊 ]: [ | 00 🛊  |

步骤20.从夏时制偏移下拉列表中,选择DST应偏移当前时间的分钟数。

**注意:**在本例中,使用+15。

| -60          |                                                              |
|--------------|--------------------------------------------------------------|
| -45          | -                                                            |
| -30          | -                                                            |
| -15          |                                                              |
| +0           |                                                              |
| <b>√</b> +15 | Minu                                                         |
| +30          |                                                              |
| +45          | -                                                            |
| +60          |                                                              |
|              | -60<br>-45<br>-30<br>-15<br>+0<br>✓ +15<br>+30<br>+45<br>+60 |

8 Save

第21步。(可选)要永久保存配置,请转至"复制/保存配置"页面,或单击页面 上部的图标。

您现在应该已成功配置了RV34x系列路由器的时间设置。

## Time

| Success. To permanently save the configuration. Go to Configuration Management page or click Save icon. |                                                              |  |  |  |
|----------------------------------------------------------------------------------------------------|--------------------------------------------------------------|--|--|--|
| Current Date and Time:                                                                                  | Wednesday, February 8, 2017, 10:25:51 PM                     |  |  |  |
| Time Zone:                                                                                              | (GMT -06:00) America/Costa Rica                              |  |  |  |
| Set Date and Time:                                                                                      | <ul> <li>Auto Manual</li> </ul>                              |  |  |  |
| NTP Server:                                                                                             | Default O User Defined                                       |  |  |  |
| NTP Server 1:                                                                                           | 0.ciscosb.pool.ntp.org (Hint: 1.2.3.4 or abc.com or fc02::0) |  |  |  |
| NTP Server 2:                                                                                           | 1.ciscosb.pool.ntp.org (Hint: 1.2.3.4 or abc.com or fc02::0) |  |  |  |
| Enter Date and Time                                                                                     | 08/02/2017                                                   |  |  |  |
|                                                                                                    | 22 \$ : 25 \$ : 51 \$                                        |  |  |  |
| Daylight Saving Time:                                                                                   |                                                              |  |  |  |
| Daylight Saving Mode:                                                                                   | • By Date Recurring                                          |  |  |  |
| From:                                                                                                   | Month 3 Day 2 Time 02 \$: 00 \$                              |  |  |  |
| То:                                                                                                    | Month 11 Day 16 Time 02 \$: 00 \$                            |  |  |  |
| From:                                                                                                   | Month 3 Week 1 Day Sun \$ Time 02 \$: 00 \$                  |  |  |  |
| To:                                                                                                    | Month 11 Week 1 Day Sun \$ Time 02 \$: 00 \$                 |  |  |  |
| Daylight Saving Offset +15  Minutes                                                                     |                                                              |  |  |  |
| Apply Cancel                                                                                            |                                                              |  |  |  |